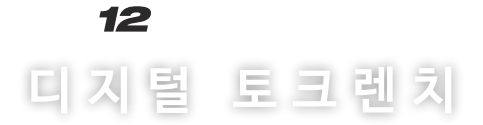

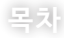

| 사용법       | 2 |
|-----------|---|
| 목표 토크값 설정 | 3 |
| 토크 범위 설정  | 4 |
| 러다운 토크 조정 | 5 |
| 측정 단위 설정  | 6 |

# 5) 🔂 을 눌러 기록을 저장합니다

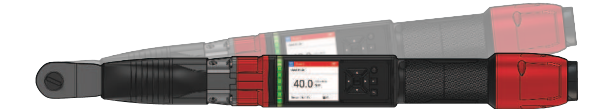

## 4) 원하는 토크값까지 손으로 체결하여 마무리합니다

### 설정한 목표 토크값 범위에 도달하면 자동으로 체결이 정지됩니다

- 2) 트리거를 누른 상태로 체결이 멈출 때까지 기다립니다
- 1) 목표 토크값을 기입합니다

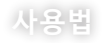

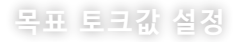

### 목표 토크값은 체결물의 필요한 토크 값을 말하며 필요한 값에 따라 설정이 가능합니다.

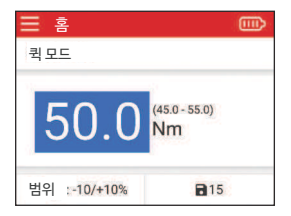

토크값이 표기 되어있는 위치로 이동한 후 "OK" 버튼을 눌러주세요

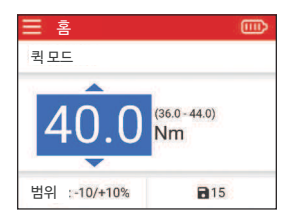

상향▲/하양▼ 버튼을 통해 목표 토크값을 설정하고 "OK" 버튼을 눌러주세요

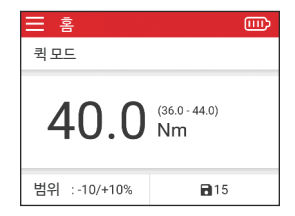

설정이 끝나면 "OK" 버튼을 눌러 저장해주세요

### 토크 범위 설정

#### 토크 범위는 체결물의 토크 허용 범위를 나타냅니다. 권장 토크값을 충족하도록 범위를 조정할 수 있습니다.

(Nm)

범위

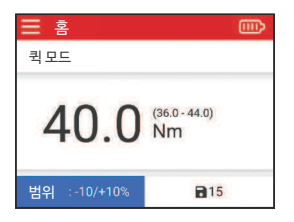

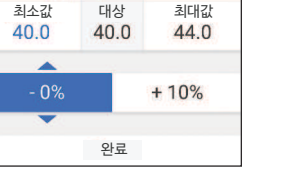

| 🕂 범위 ( | Nm)  |       |
|--------|------|-------|
| 최소값    | 대상   | 최대값   |
| 40.0   | 40.0 | 44.0  |
| - 0%   |      | + 10% |
| 완료     |      |       |

범위 화면으로 이동한 후 "OK" 버튼을 눌러주세요 상향 ▲ /하양▼ 버튼을 통해 범위를 선택하고 "OK"버튼을 눌러주세요 설정이 끝나면 확인으로 이동해 "OK" 버튼을 눌러 저장해주세요

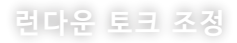

### 런다운 토크는 디치털 토크렌치의 출력을 설정하여 체결 시 과부하를 방지합니다.

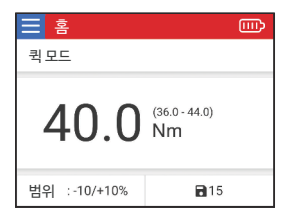

좌측 상단에 위치한 메뉴로 이동한 후" OK" 버튼을 눌러주세요

| ← 메뉴                   | Ē |
|------------------------|---|
| @ 모드                   |   |
| 📠 저장된 이벤트              |   |
| ③ 세팅                   |   |
| ;;;;; 멈춤토크             |   |
| <ol> <li>정보</li> </ol> |   |

메뉴에서 런다운 토크로 이동해 " OK"버튼을 눌러주세요

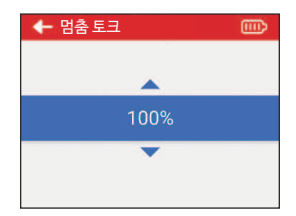

상향▲/하양▼ 버튼을 통해 설정이 끝나면 이동해 "OK" 버튼을 눌러 저장해주세요

### 측정단위 설정

#### 체결물의 체결은 원하는 단위로 표기할 수 있으며 체결 시 원하는 측정단위로 설정합니다.

| ◆ 메뉴                   |  |
|------------------------|--|
| · 모드                   |  |
| 📠 저장된 이벤트              |  |
| ⓒ 세팅                   |  |
| ₩ 멈춤 토크                |  |
| <ol> <li>정보</li> </ol> |  |

| ← 세팅     |  |
|----------|--|
| 단위       |  |
| 소리 & 진동  |  |
| 화면 밝기    |  |
| 화면 디스플레이 |  |
| 언어       |  |

메뉴에서 설정으로 이동하여 "OK"버튼을 눌러주세요 설정메뉴에서 측정단위로 이동해" OK"버튼을 눌러주세요 상향 ▲ /하양▼ 버튼을 통해 원하는 단위를 선택하고 "OK" 버튼을 눌러 저장해주세요